# VISIBLE BODY : UN ATLAS D'ANATOMIE 3D EN LIGNE

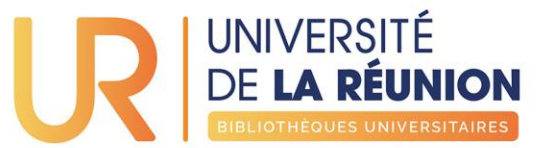

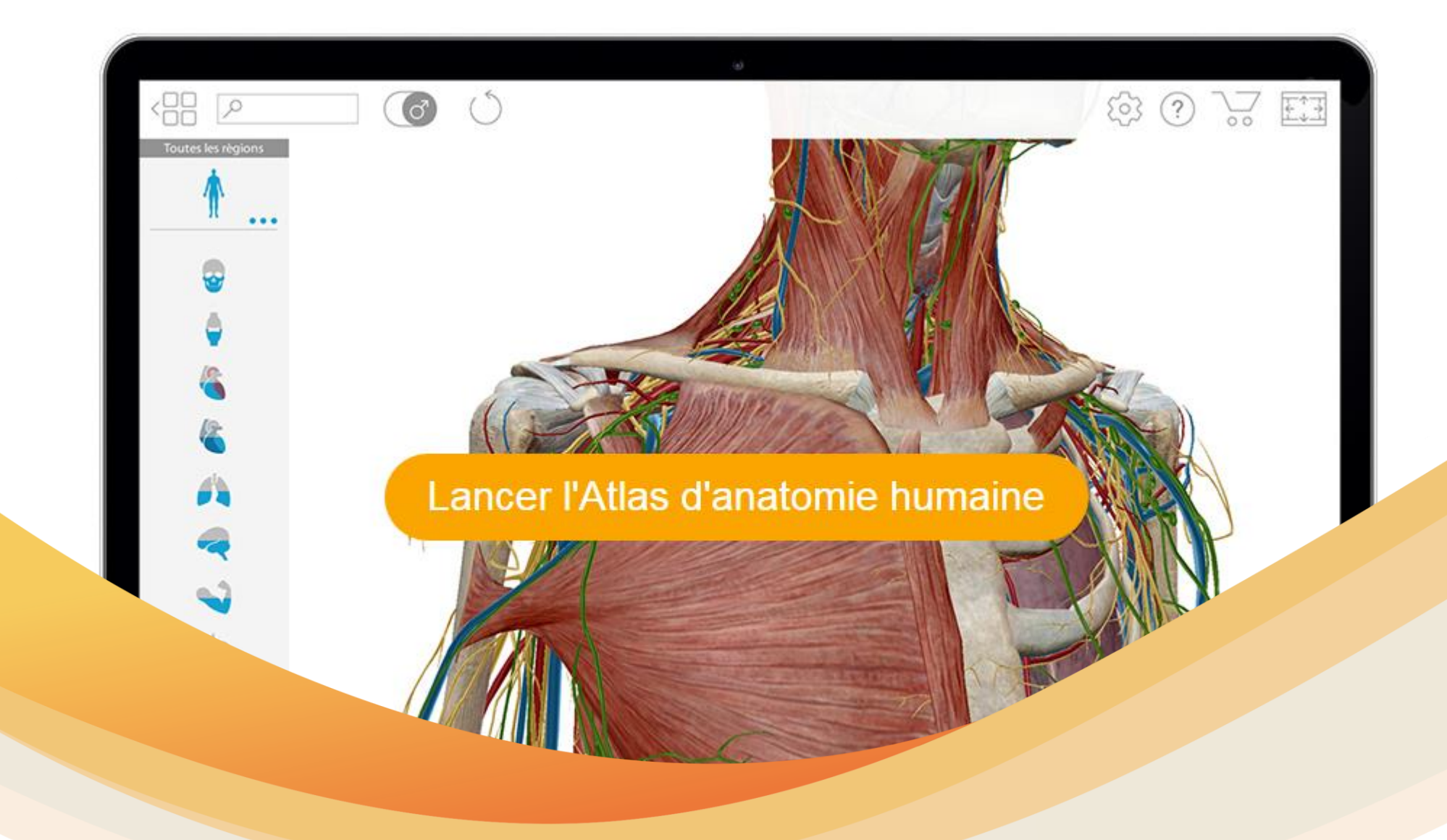

>> OFFRE NUMÉRIQUE DES BIBLIOTHÈQUES DE L'UNIVERSITÉ DE LA RÉUNION

# VISIBLE BODY : UN ATLAS D'ANATOMIE 3D EN LIGNE

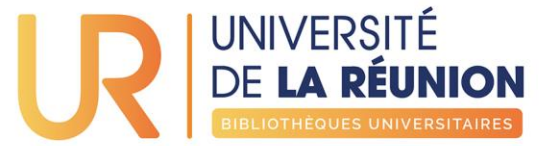

VisibleBody est accessible en ligne à l'ensemble des membres de l'université de La Réunion depuis toute connexion internet.

Accès depuis un ordinateur (avec vos logins numériques) : http://elgebar.univ-

reunion.fr/login?url=http://ovidsp.ovid.com/ovidweb.cgi?T=JS&NE WS=n&CSC=Y&PAGE=main&D=huaa18

Ou via le site web des BU pour découvrir l'offre numérique complète des BU (copies d'écran suivantes).

Accès depuis smartphone ou tablette : Voir à la fin pour utiliser l'application iOS ou Android.

00000000

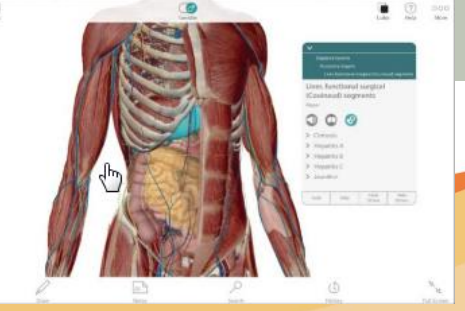

>> OFFRE NUMÉRIQUE DES BIBLIOTHÈQUES DE L'UNIVERSITÉ DE LA RÉUNION

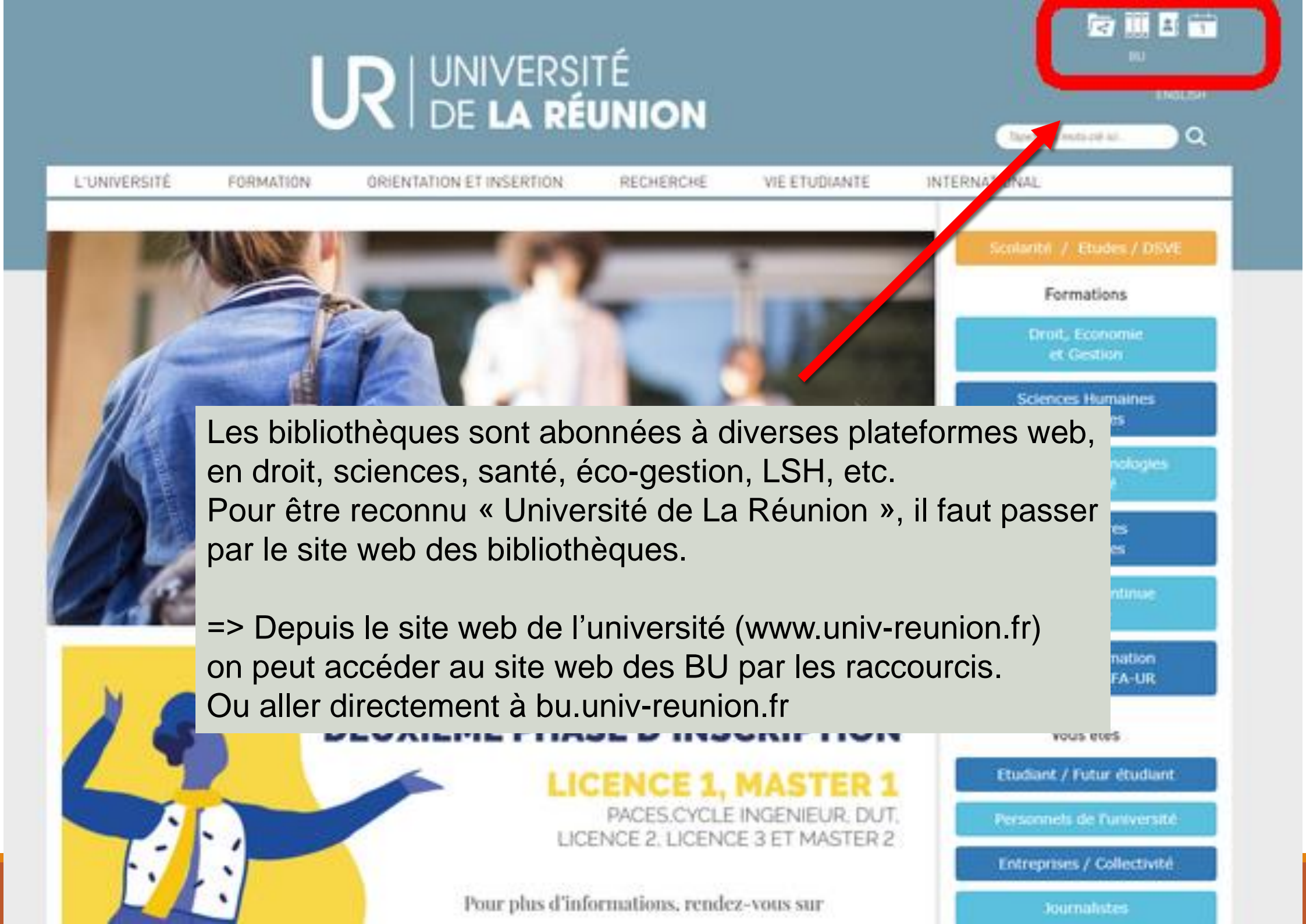

buuniv-reunion.fr

n

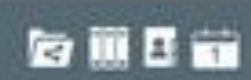

### UNIVERSITÉ DE LA RÉUNION **Bibliothèques Universitaires** Bases on ligne 2 revises on ligne 3 compto-lectour 2 roses contactor CHERCHER, TROUVER NOUVEAUTÉS BIBLIOTHEQUES OCEAN INDIEN SE FORMER SERVICES visible body Chercher Une fois sur le site des BU, Taper « visible body » dans le moteur de recherche puis cliquer sur « Chercher »

Suivez nos actus en parcourant les vignettes du blog des BU

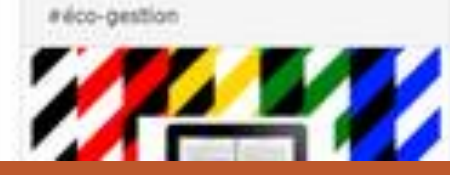

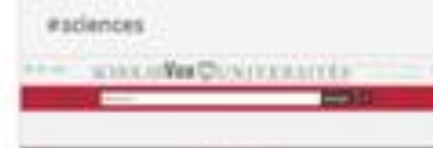

#presse

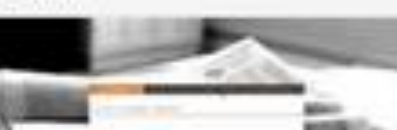

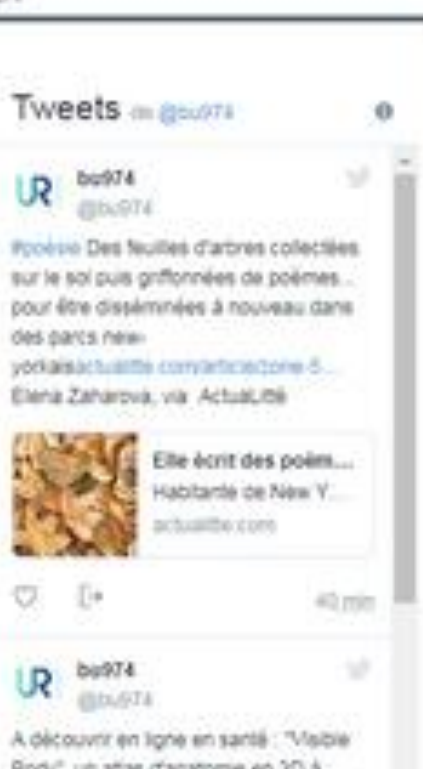

Body", un atlas d'anatomie en 30 à explorer et parcourir... avec vos doigts ou votre source d'ordinateur I plog sintereunan trolopoie ang/201.

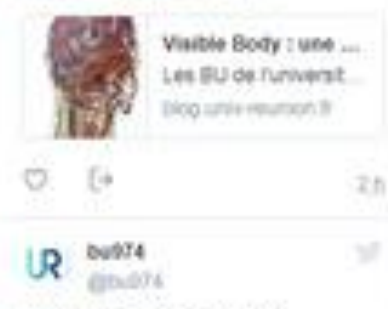

es archives de la Société de

C 🛆 🛈 optimus.univ-reunion.fr:1701/primo\_library/libweb/action/search.do?scp.scps=&srt=rank&tab=default\_tab&mode=Basic&dum=true&fn=search&frbg=&

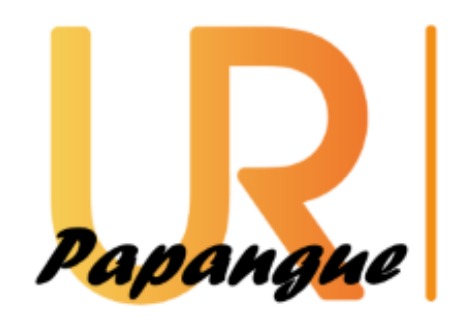

# UNIVERSITÉ De **la réunion**

**BIBLIOTHÈQUES UNIVERSITAIRES** 

 Tout (sauf articles)
 Ressources E

 Visible body

Sur la page de résultats du moteur de recherche, cliquer sur le 1<sup>e</sup> résultat « **Consulter en ligne** »

| N'afficher que                                                                                                    | 8 Résultats pour Tout                                                                                                    |                   |
|----------------------------------------------------------------------------------------------------|----------------------------------------------------------------------------------------------------|-------------------|
| Ressources en ligne (6)                                                                                                    | N'afficher que Ressources en ligne (6)                                                                                                    |                   |
| Affiner mes résultats                                                                                                    | Visible Body                                                                                                    |                   |
| Type de ressource                                                                                                    | Accès en ligne                                                                                                    |                   |
| Bases de données (1)<br>Livres (4)                                                                                                    | Base de Consulter en ligne Détails<br>données                                                                                                    |                   |
| Sujet         Seasonality (1)         Coraux. Maladies Thèses et écrits académiques. La Réunion (France ; île) (1)         Coral diseases (1)         Variations spatiales (1)         Variations spatiales (1)         Western Indian Ocean (1)         Sud-ouest de l'océan Indien (1)         Maladies des coraux (1)         Coraux. Maladies Thèses et écrits académiques. Afrique du Sud (1)         Saisonnalité (1)         LCHIM ANAL 1 Chemical Sciences/Analytical chemistry (1) | Corpus sine capite visibili, an aenigmaticall emblem, or, a modell of these distemper'd times be<br>any visible head, in this our most unhappy mereridian [sic] of London, lately<br>Accès en ligne<br>Livre Consulter en ligne Détails                                                | eing              |
|                                                                                                    | The cry of a stone, or, a treatise; shewing what is the right matter, forme, and government of the wanting and defective, both in the body of the land, and in the parochiall Accès en ligne                                                                                           | e <mark>vi</mark> |
|                                                                                                    | Livre         Consulter en ligne         Details           Due preparations for the plague, as well for soul as body.         Being some seasonable thoughts up properest Measures to prevent it, and the great Work of submitting to it           London - 1722         London - 1722 | on t              |

### Puis cliquer sur « Ouvrir dans une nouvelle fenêtre »

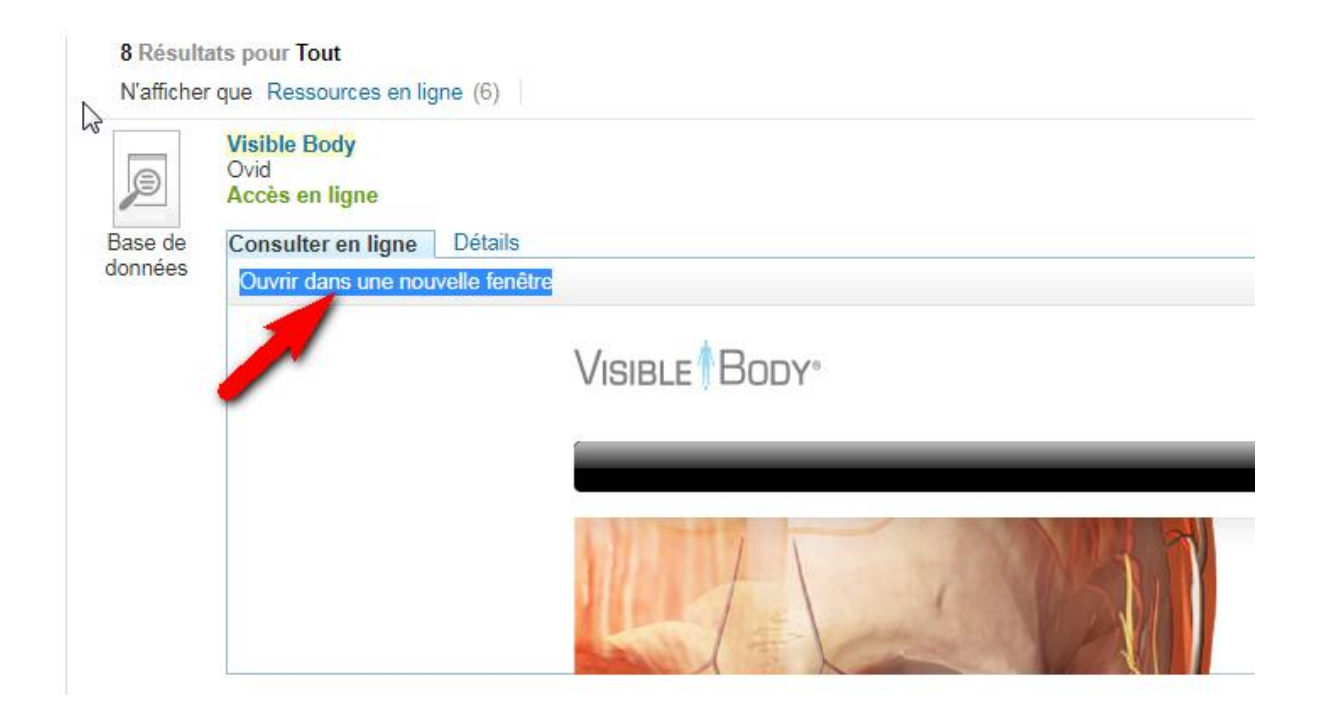

Si vous êtes hors campus (à la maison par exemple), Il faut renseigner vos logins numériques (= n° étudiant et mot de passe reçu à l'inscription universitaire)

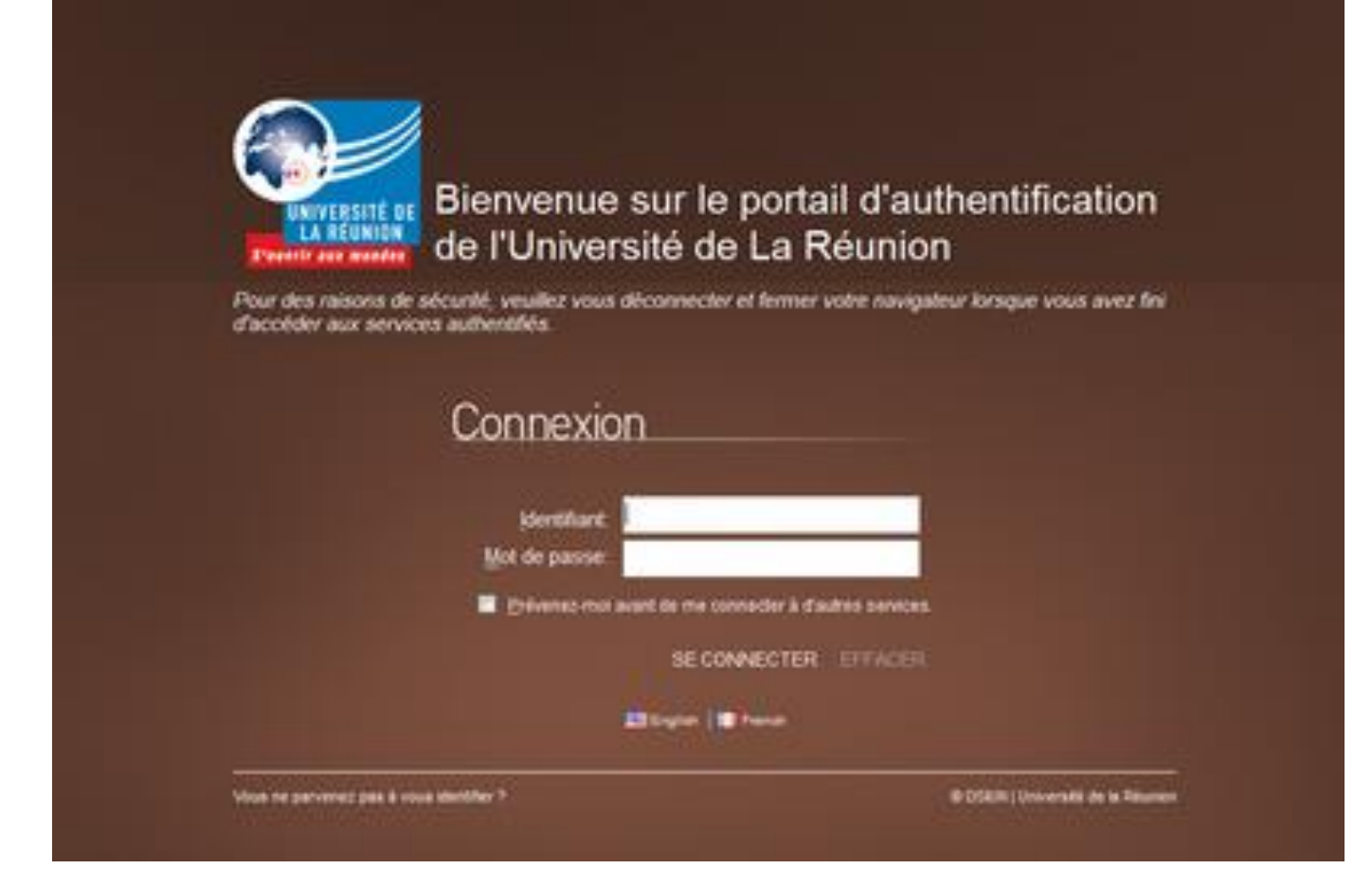

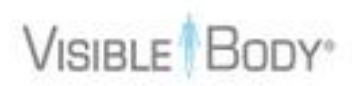

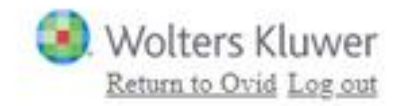

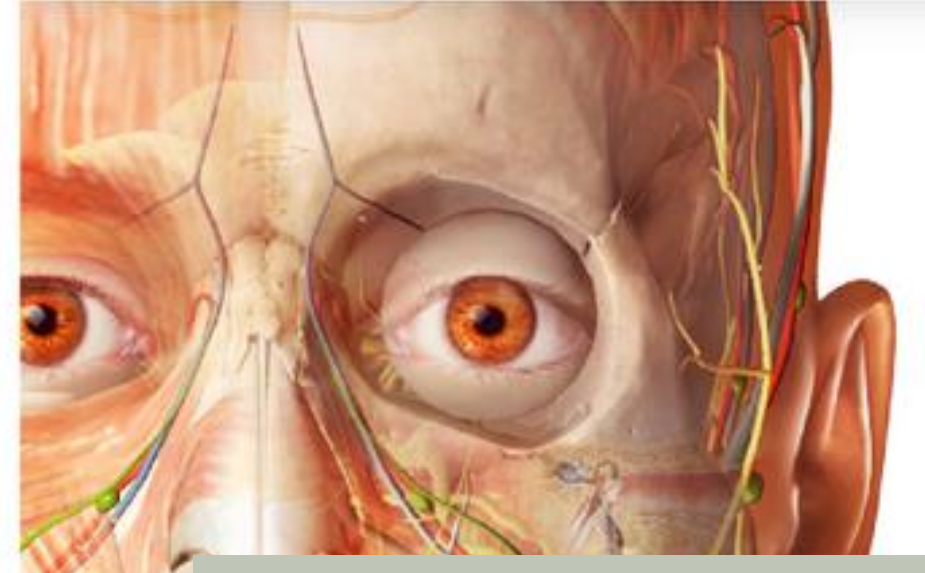

# Anatomy Apps from Visible Body

Cela ouvre la page web des différentes offres Visible Body: cliquer sur l'offre active « Visible Body 2018 – Human Anatomy Atlas »

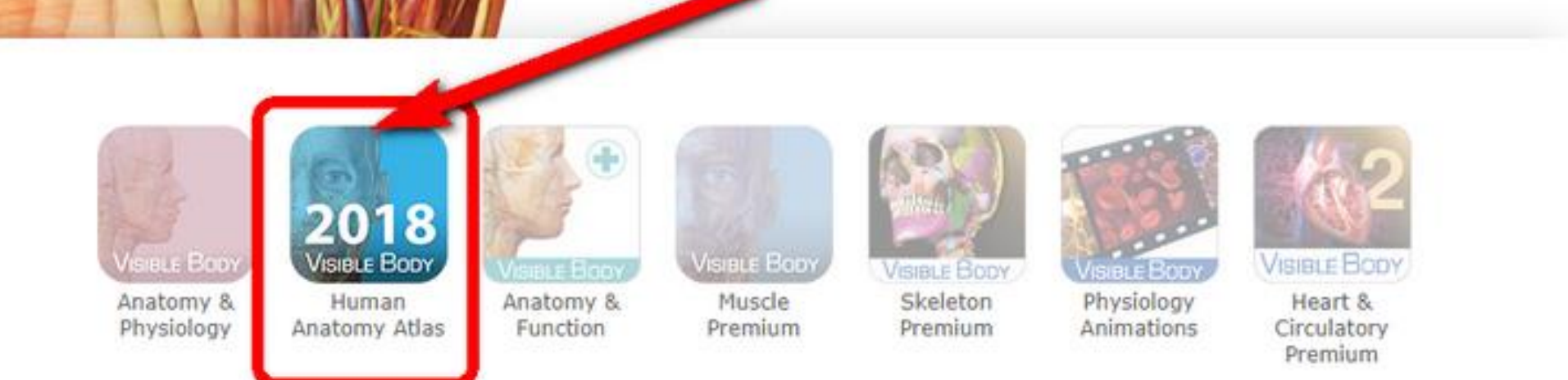

-6

VISIBLE BODY English français español Deutsch italiano 日本語 简体中文

# (version 2018.5)

Un atlas exhaustif en 3D du corps humain

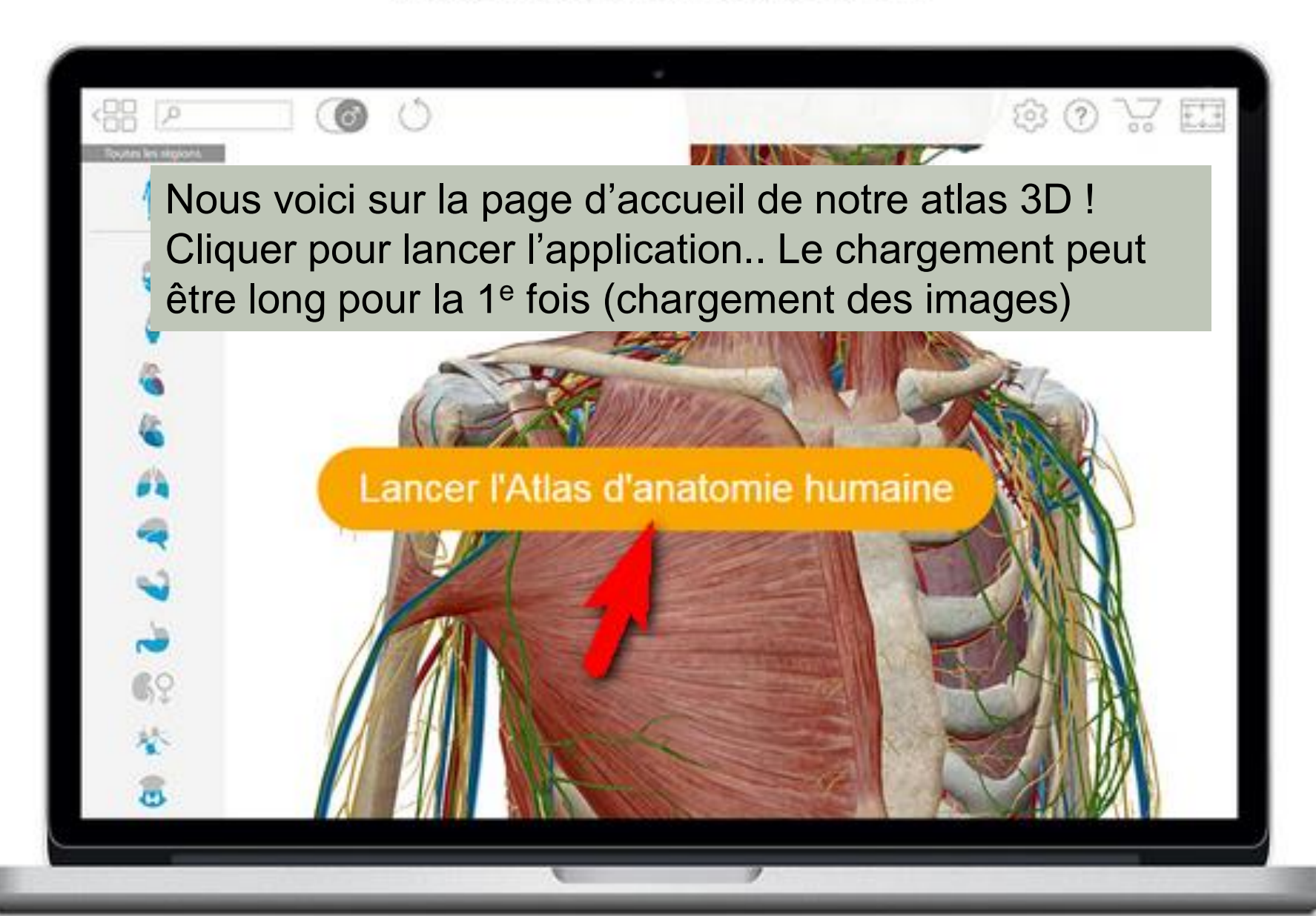

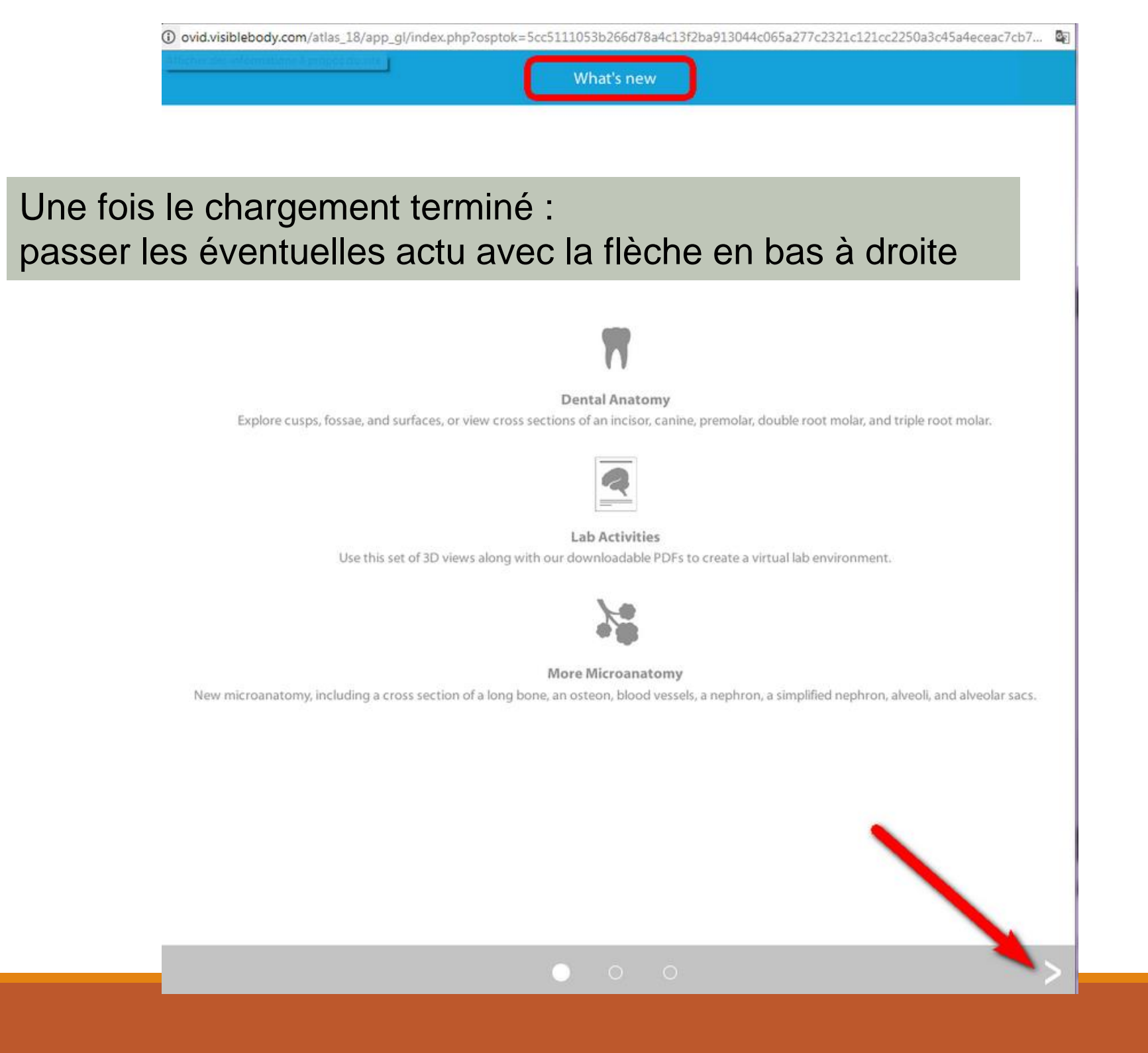

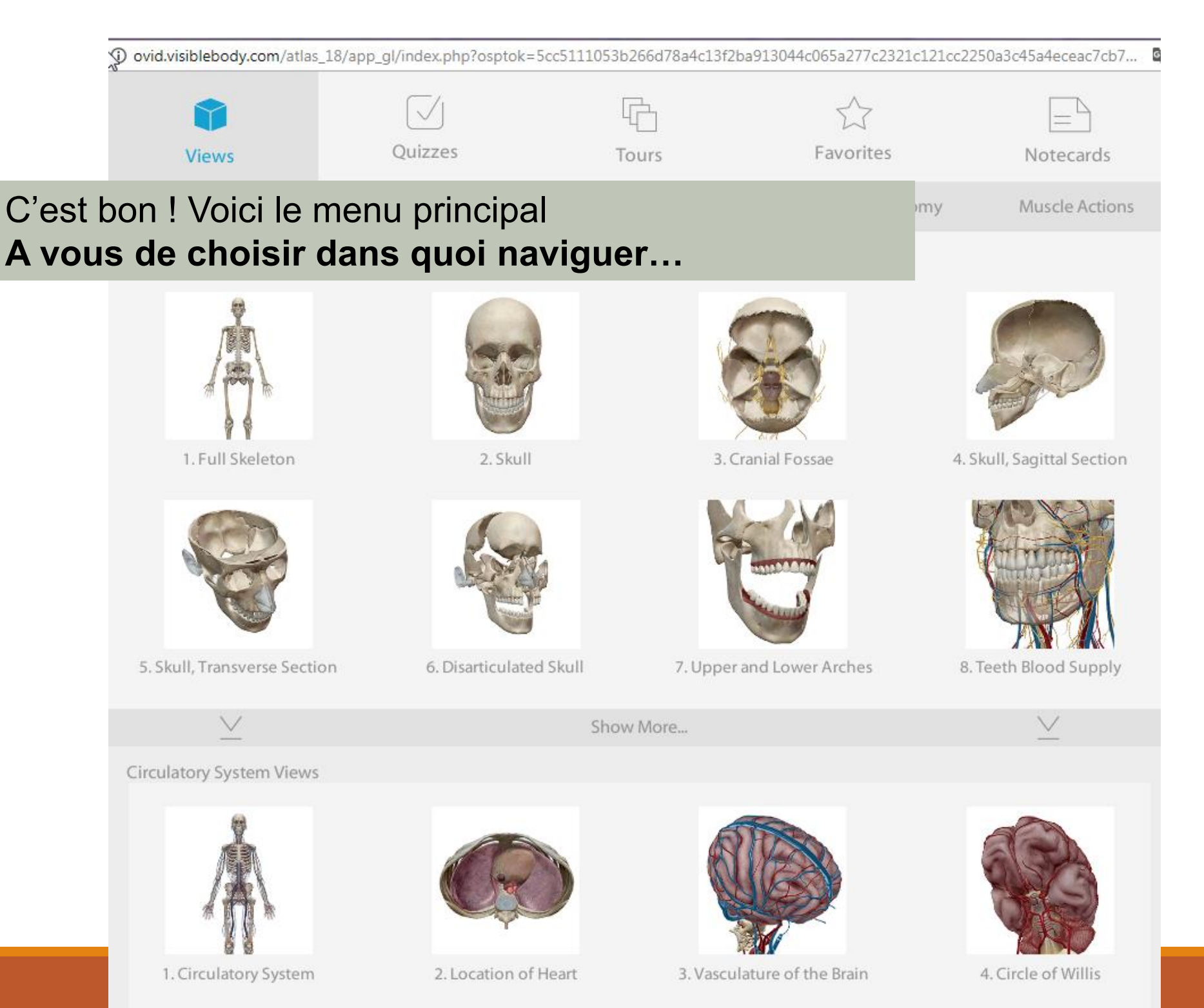

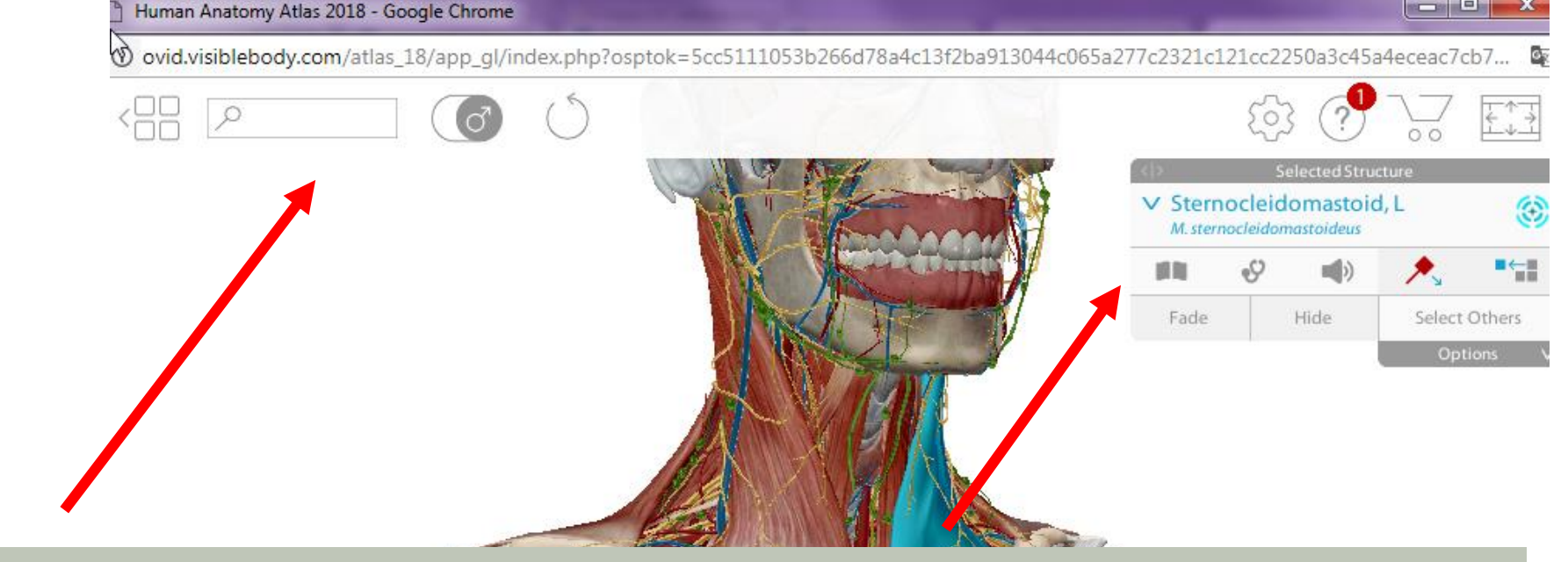

Exemple de navigation dans le thorax...

<u>En haut</u> : moteur de recherche, choix du corps Homme ou Femme... <u>A droite</u> : définitions, noms des pathologies associées, sélection d'éléments, vidéos...

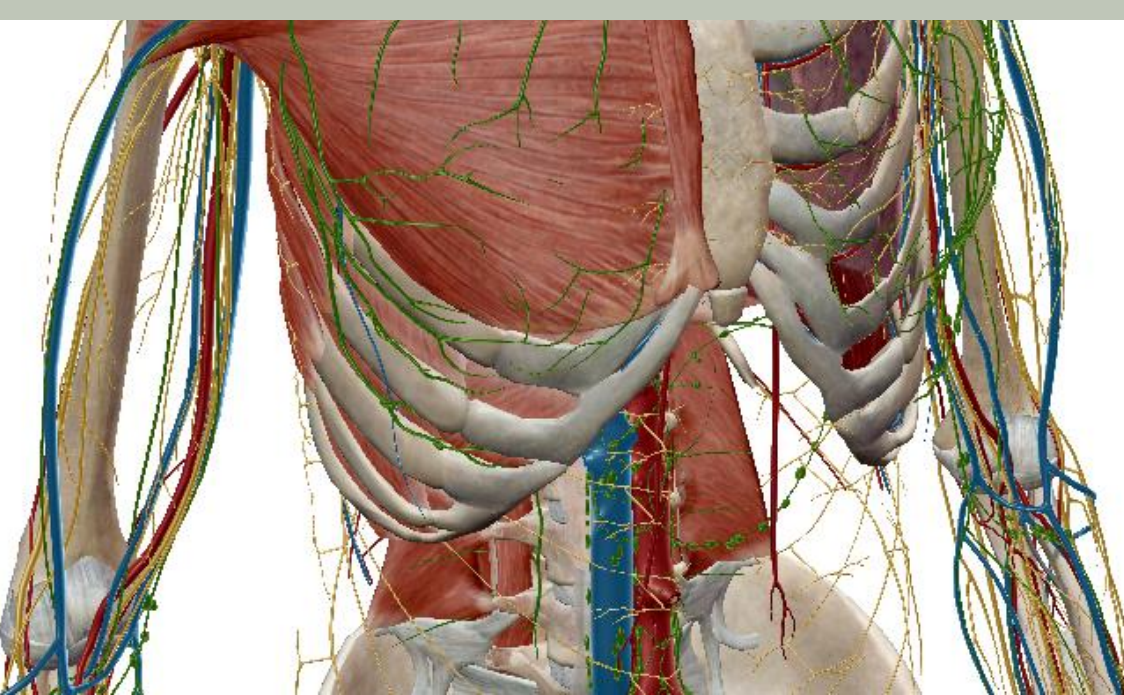

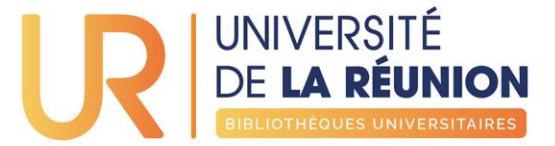

### 1) Télécharger l'application

Apple : Human Anatomy Atlas 2018 (iTunes)https://itunes.apple.com/us/app/2018-atlas-perpetual/id1327875735?mt=8Android : Human Anatomy Atlas 2018 (Android):https://play.google.com/store/apps/details?id=com.argosy.vbandroid.reg18

2) Obtenir vos logins d'accès spécial VisibleBody/UnivRéunion
Sur http://ovid.visiblebody.com/mobile/#fr cliquez sur « Hors campus ou off campus »
Saisissez votre adresse e-mail (de l'université de La Réunion)
Visible Body vous demandera le code de vérification envoyé par email.
Entrez le numéro de vérification reçu et cliquez « Submit ».
Vous allez maintenant voir vos identifications sur l'écran (ils seront aussi envoyés par e-mail).

3) Sur votre mobile, lancer l'application Visible Body et suivez les instructions.

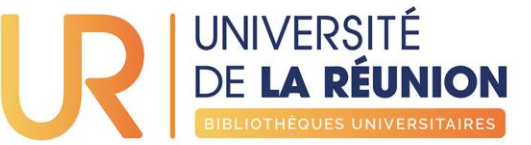

#### Votre bibliothèque numérique accessible 24h/24 http://bu.univ-reunion.fr 3 liens principaux à connaître :

#### Pour découvrir l'offre : <u>Collections > Bases en ligne</u>

Liste complète de nos abonnements web par disciplines : droit, éco, sciences et techniques, santé, littérature, sciences humaines, etc.

Pour trouver un élément précis : le moteur de recherche des BU Cherchez ce dont vous avez besoin. Exemples : mémofiches netter, gray's anatomie, revue du praticien, PACES

Tutoriels et astuces pratiques : <u>Se former > Boîte à outils</u> Paramétrer Google Scholar et Pubmed, utiliser zotero, etc.

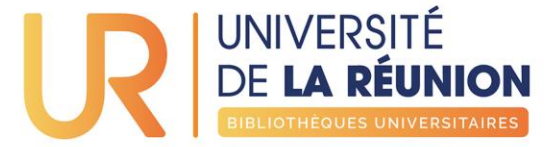

# Une question ? Un problème ?

Nous sommes à votre écoute

- via INFO-BU formulaire en ligne
- via Facebook @bu974
- via Twitter @bu974
- à l'accueil de votre BU : horaires et accès

>> OFFRE NUMÉRIQUE DES BIBLIOTHÈQUES DE L'UNIVERSITÉ DE LA RÉUNION